# JOOLINK

Руководство пользователя

### Вступление

Благодарим вас за покупку нашего продукта! В этом кратком руководстве пользователя будет рассказано об основных видах использования продукта. Более подробную информацию можно найти на нашем сайте и в справочном центре. Данное руководство пользователя может содержать неточную трактовку из-за аппаратного и программного обеспечения. Изменения могут вноситься без предварительного уведомления.

### Внимание

1.Пожалуйста, не ставьте на изделие контейнер с жидкостью.

2.Пожалуйста, используйте продукт в проветриваемой среде и не допускайте блокирования вентиляционных отверстий.

3. Пожалуйста, используйте прилагаемый к изделию блок питания, чтобы предотвратить его повреждение.

4. Пожалуйста, используйте устройство при его стандартной рабочей температуре и влажности.

(рекомендуется в данном руководстве или на вебсайте дистрибьютора)

5.Пыль на печатной плате может привести к короткому замыканию. Рекомендуется своевременно очищать пыль на печатной плате, чтобы продукт работал должным образом.

6.Пожалуйста, соблюдайте правила в вашей стране и регионе во время установки этого устройства

# 1. агрузка и регистрация приложения

### 1.1.Скачать приложение

C

Найдите "joolink" в app store или отсканируйте QRkoд на первой странице руководства, чтобы загрузить приложение" joolink". После успешной установки запустите регистрацикользователя в соответствии с приглашением.

# 1.2. Регистрация пользователей

Нажмите на значок " joolink " на рабочем столе, чтобы войти в интерфейс входа, нажмите кнопку " Зарегистрироваться немедленно " в интерфейсе входа, чтобы войти винтерфейс регистрации, заполните номер мобильного телефона и установите пароль в соответствии с запросом, нажмите кнопку " Следующий шаг ", введите полученный проверочный код в полепроверка учетной записи " и нажмите кнопку" Регистрация ", чтобы завершить регистрацию.

| 중 <sup>46</sup> 55ml 49% 🛢 10:12         |                                               | 8                                   | 46 40:51 46% <b>a</b> 10:25          |
|------------------------------------------|-----------------------------------------------|-------------------------------------|--------------------------------------|
| 6                                        | ÷                                             |                                     |                                      |
| Welcome to use joolink                   | User re                                       | gistratio                           | n                                    |
| Please input mobile number/email account | Please input mo                               | bile number/emai                    | l account                            |
| Please input password                    | Please set a 6-2                              | 0 bit login passwo                  | rd                                   |
| Login                                    | Please enter a 6 - to<br>by English letters a | o 20-digit password w<br>nd Numbers | hich composed                        |
| Forriet passward                         |                                               | Next step                           |                                      |
| rorget password                          |                                               |                                     |                                      |
|                                          |                                               |                                     |                                      |
| Other login method                       |                                               |                                     |                                      |
| WeChat login Local login                 |                                               |                                     |                                      |
|                                          |                                               |                                     |                                      |
| ► Test 48% = 1036                        | ←                                             | 1.<br>1.<br>1.                      | <sup>46</sup> ‰:# 48% <b>■</b> 10:17 |
| Account verification                     | Accoun                                        | t verifica                          | ation                                |
| Verification code has sent to17702733906 | Verification co                               | de has sent to                      | 17702733906                          |
|                                          | 8 2                                           | 3 1                                 | 4 6                                  |
| Resend (56s)                             |                                               | Resend (42s)                        |                                      |
| Register                                 |                                               | Register                            |                                      |
|                                          |                                               |                                     |                                      |
|                                          | 1                                             | 2                                   | 3                                    |
|                                          | 4                                             | 5                                   | 6                                    |
|                                          |                                               |                                     |                                      |
|                                          | 7                                             | 8                                   | 9                                    |

# 1.3. Логин пользователя

Откройте мобильный клиент, войдите в интерфейс входа, введите правильное имя пользователя и пароль, а затем нажмите кнопку Войти. После успешного входа в систему войдите в интерфейс домашней страницы.

| ⊑                                        | E                          |
|------------------------------------------|----------------------------|
| Welcome to use joolink                   | E Device list +            |
| Please input mobile number/email account | Teach you play new machine |
| Please input password                    |                            |
| Login                                    |                            |
| Forget password Register immediately     |                            |
| Other login method                       |                            |
| WeChat login Local login                 |                            |

# 2. Домашняя страница

При первом входе на домашнюю страницу Домашняя страница представляет собой видеоурок по добавлению устройств. Вы можете нажать, чтобы посмотреть и следовать видео учебнику, чтобы добавить свои устройства.

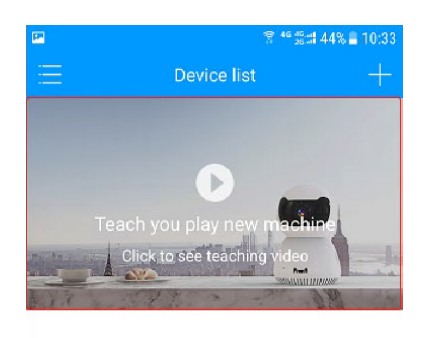

# 3. настройка системы

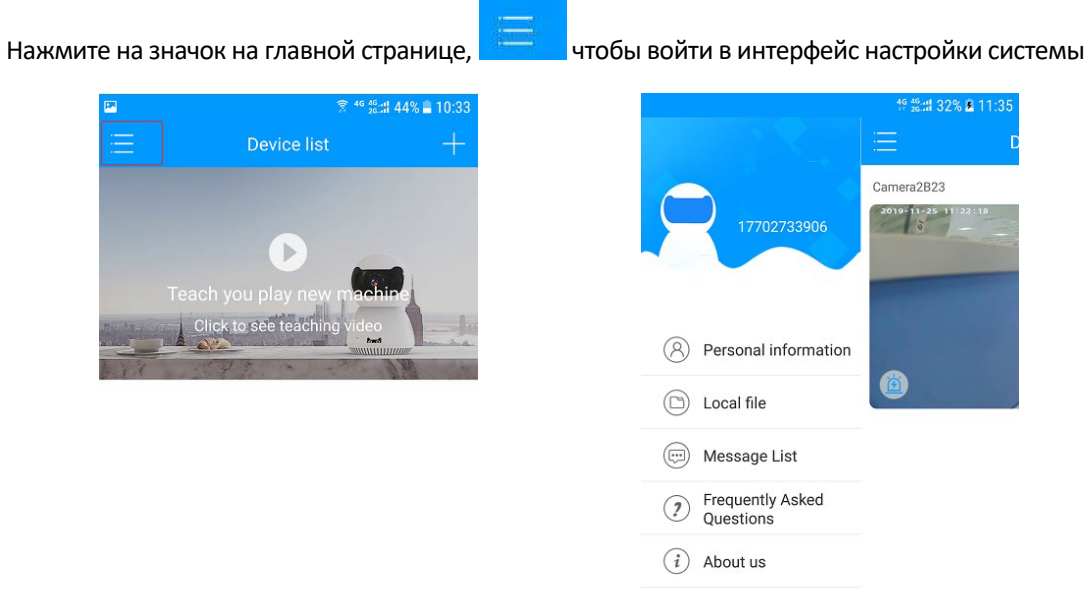

# 3.1 персональные данные

В интерфейсе настройки системы, нажмите кнопку личная информация, Вы можете установить текущую учетную запись пользователя входа.

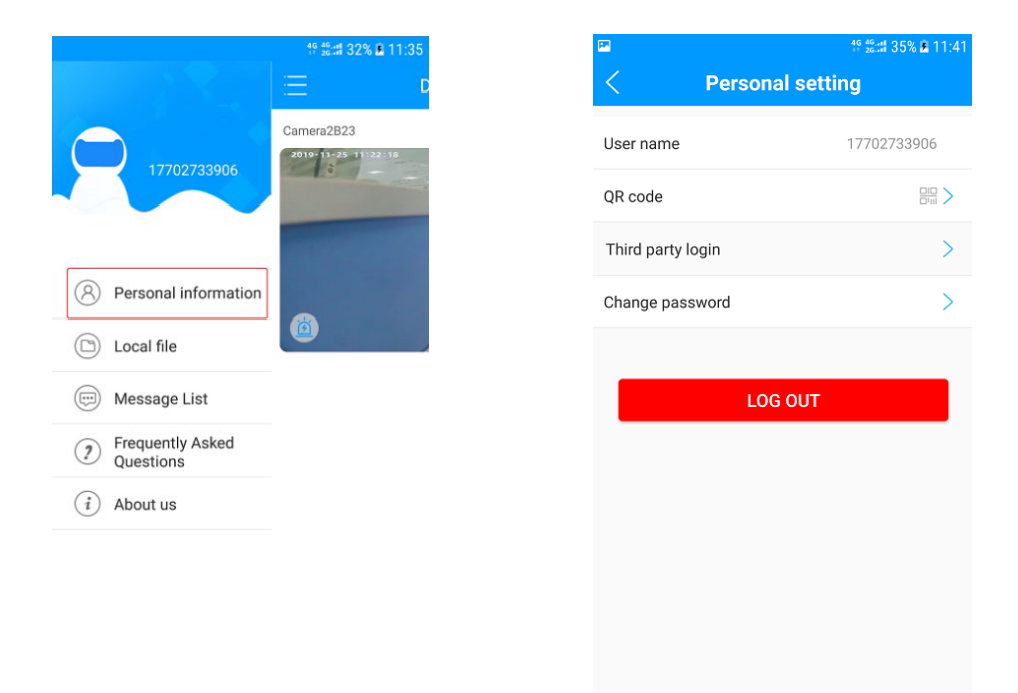

### 3.1.1.имя пользователя:

просмотр текущего имени пользователя для входа в систему

### 3.1.2.QRкод пользователей:

сканируйте QR код, чтобы поделиться, другие пользователи могут использовать joolink

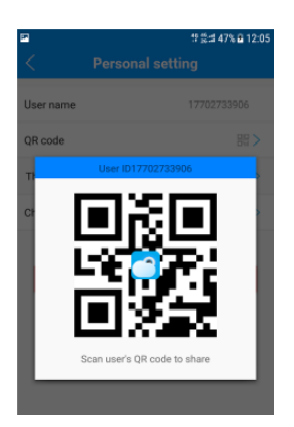

### 3.1.3.Вход третьей стороны:

переключатель входа в учетную запись веб-сайта третьей стороны, вход в Wechat необязателен

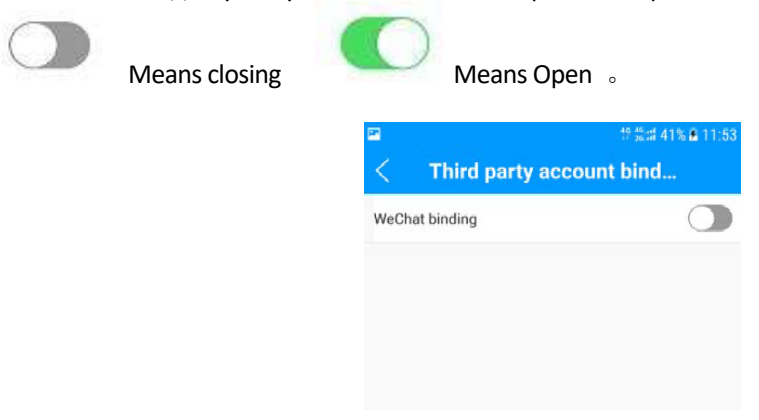

### 3.1.4.изменить пароль

пароль для входа в систему текущего пользователя Нажмите кнопку "нажмите, чтобы изменить", чтобы завершить модификацию. может быть изменен, следуйте инструкциям,

|                                       | 12:0 12:0                                                                  |
|---------------------------------------|----------------------------------------------------------------------------|
| ÷                                     |                                                                            |
| Modifi                                | ed password                                                                |
| 17702733906                           | 6                                                                          |
| Please input                          | old password                                                               |
| Please input                          | new password                                                               |
| Please enter a 6<br>by English letter | <ul> <li>to 20-digit password which composed<br/>rs and Numbers</li> </ul> |
|                                       |                                                                            |
|                                       |                                                                            |

### 3.1.5.выход из системы:

отмена текущего счета (после запуска не будет получено никакого толчка тревожного сообщения)

### 3.2. Локальный файл

Просмотрите локальный файл, сохраните видеофайл на мобильном телефоне и нажмите кнопку "Изменить", чтобы выбрать видеофайл для удаления

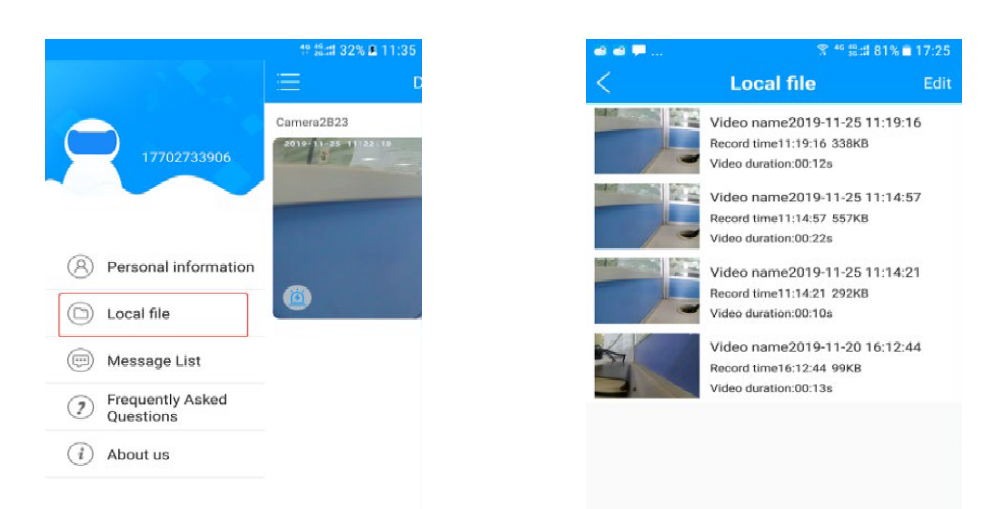

# 3.3.Список сообщений

Просмотрите информацию о сигнале тревоги, выберите устройство для просмотра соответствующей информации о сигнале тревоги мобильного обнаружения и миниатюры, а также выберите дату для просмотра соответствующей информации о сигнале тревоги даты.

|                               | ff ś:# 32% 🛢 11:35 | a 🛛 🗭 | 寮 <sup>40</sup> 뚧拙 80% ■ 17:28 | a 🖾 🗭      | 😤 ≝ 231 80% 🗎 1                                    | 7:27 | 🖻 🔁 🗭      |        | 10                |      | 8    | 46 20:11 | 77% 🖬 17: | 39 |
|-------------------------------|--------------------|-------|--------------------------------|------------|----------------------------------------------------|------|------------|--------|-------------------|------|------|----------|-----------|----|
|                               |                    | <     | Device message list            | <          | Message List                                       | 曲    |            |        |                   |      |      |          |           |    |
|                               |                    |       |                                | 0010 11 05 |                                                    |      | 2019-11-25 |        |                   |      |      |          |           |    |
|                               | Camera2B23         |       | Camera information             | 2019-11-25 |                                                    | - 1  | 2019       |        |                   |      |      |          |           |    |
| 17702733906                   |                    |       | Camera2B23                     |            |                                                    |      | Mon,       | Nov 25 |                   |      |      |          |           |    |
|                               | -                  | 3' 24 | Message event                  |            | 17:24:15<br>Camera detected motion detection event |      | <          |        | Nove              | mber | 2019 |          | >         |    |
|                               |                    |       |                                |            |                                                    |      | s          | м      | т                 | w    | т    | F        | s         |    |
| Personal information          |                    |       |                                |            | 17:24:03                                           |      |            |        |                   |      |      | 1        | 2         |    |
| 0                             | 6                  |       |                                | The second | Camera detected motion detection event             |      | 3          | 4      | 5                 | 6    | 7    | 8        | 9         |    |
| (D) Local file                |                    |       |                                |            |                                                    |      | 10         | 11     | 12                | 13   | 14   | 15       | 16        |    |
| Message List                  |                    |       |                                |            | 17:23:53                                           |      | 17         | 18     | 19                | 20   | 21   | 22       | 23        |    |
| J                             |                    |       |                                |            | Camera detected motion detection event             |      | 24         | 25     | 26                | 27   | 28   | 29       | 30        |    |
| Prequently Asked<br>Questions |                    |       |                                |            | 17.00.00                                           |      | 6          | -      |                   |      |      |          |           |    |
| (i) about us                  |                    |       |                                | and the    | 17:23:33                                           |      | L          |        |                   |      |      |          |           |    |
| (i) About us                  |                    |       |                                | C K S      | Camera detected motion detection event             |      | <b></b>    | Cancel |                   |      | C    | onfirm   | n         |    |
|                               |                    |       |                                |            | 17:23:19                                           |      | 5          | 2 17:  | 23:19<br>era dete |      |      |          |           |    |
|                               |                    |       |                                |            | Camera detected motion detection event             |      |            |        |                   |      |      |          |           |    |
|                               |                    |       |                                |            |                                                    |      |            |        |                   |      |      |          |           |    |
|                               |                    |       |                                | CA23       | 17:22:52                                           |      |            |        |                   |      |      |          |           |    |
|                               |                    |       |                                | L.         | Comers detected motion detection quant             |      |            |        |                   |      |      |          |           |    |

### 3.4 Часто задаваемые вопросы

Войдите в интерфейс часто задаваемых вопросов, и вы сможете найти решения

|                               | 19 🗯 🗱 32% 🛋 11:35   | <b>•</b>           |                              |
|-------------------------------|----------------------|--------------------|------------------------------|
|                               | E D                  | < F                | requently Asked              |
|                               | Camera2B23           | <返回                | 乔安科技帮助服                      |
| 17702733906                   | 2019-11-25 11:222:18 | 安卓手析<br>2019.08.2  | l连接教程<br>8 11:30 COMMENTS:0  |
|                               | A A DOMESTIC OF      | 苹果手材<br>2019.08.29 | l连接教程<br>8 11:20 COMMENTS:0  |
| Personal information          |                      | 云存储如<br>2019.08.2  | ]何开通使用<br>8 11:00 COMMENTS:0 |
| Local file                    |                      | 取消云存               | F储自动续费                       |
| essage List                   |                      | 复位按键<br>2019.08.2  | 計10:01 COMMENTE:0            |
| Frequently Asked<br>Questions |                      | AP直接<br>2019 08 2  | 模式如何使用(单机)                   |
| tus                           |                      | 如何设置<br>2019.07.2  | □ 112:11 COMMENTS:0          |
|                               |                      | 怎么设置<br>2019.07.2  | 112:05 COMMENTS:0            |

### 3.5.О нас :системная информация.

Вы можете просмотреть программное обеспечение <sup>1</sup>екущая версия ", "Политика конфиденциальности ", "отказ от ответственности ", проверить наличие обновлений, с красной меткой, указывающей, что программное обеспечение имеет новую версию, и его рекомендуется обновить. Нажмите, чтобы загрузить новую версию программного обеспечения обновления, вы можете просмотреть нашу "горячую линию обслуживания клиентов" или войти на "веб -сайт jooan" для получения дополнительной информации.

|            |                               | 🎋 🏥 32% 🗷 11:35 |
|------------|-------------------------------|-----------------|
|            |                               | ت (             |
| 8          | 17702733906                   | Camera2B23      |
| 8          | Personal information          |                 |
| $\bigcirc$ | Local file                    |                 |
|            | Message List                  |                 |
| ?          | Frequently Asked<br>Questions |                 |
| i          | About us                      |                 |
|            |                               |                 |

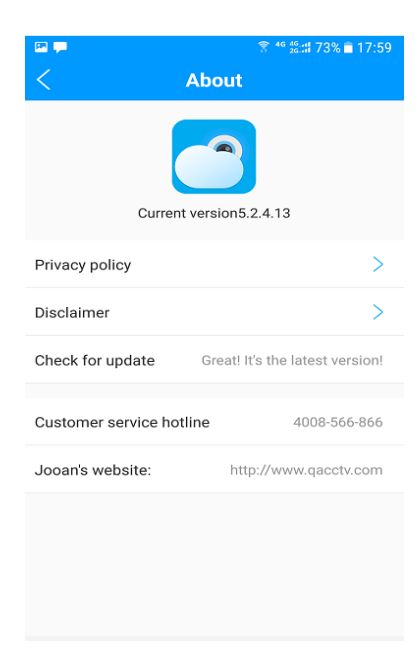

sked Questi... 帮助服务中心 - <sub>消费失</sub>

# 4. Добавить устройство

Нажмите на домашнюю страницу, чтобы добавить новое устройство, выберите "1. Добавьте несоединенное устройство" или " 2. Добавить подключенное устройство"

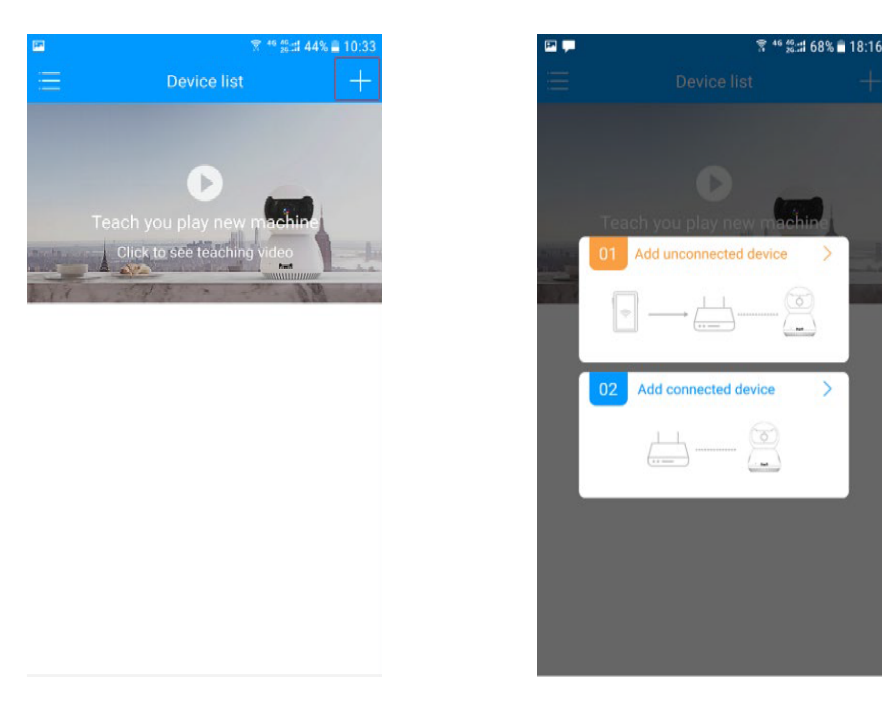

Включите камеру с помощью прилагаемого адаптера, вы можете найти его в коробке, затем используйте иглу извлечения карты, чтобы удерживать кнопку сброса в течение 5-7 секунд (кнопка сброса рядом со слотом для SD -кар Через 1-2 минуты камера автоматически повернется со звуком : "запуск камеры" и "пожалуйста, проверьте сеть"

# 4.1.1 добавить подключенное устройство

Давайте начнем добавлять камеру в этоприложение, чтобы просмотреть эту камеру прямо сейчас. Пожалуйста, выполните следующие шаги один за другим, чтобы добавить камеру.

1. нажмите кнопку "Добавить несоединенное устройство ", как показано на рисун

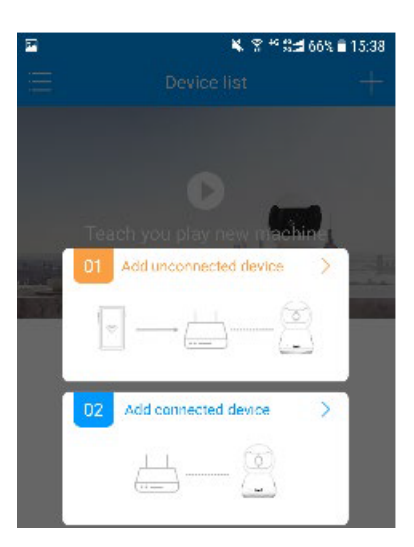

2. Введите и проверьте имя Wi-Fi и пароль Wi -Fi, подключенный к вашему телефону, нажмите кнопку " Выбрать Wi-Fi connect ", как показано на рисунке

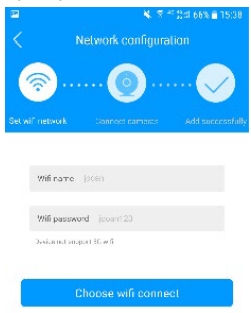

3. нажмите кнопку " Hear please configure network ", как показано на рисунке

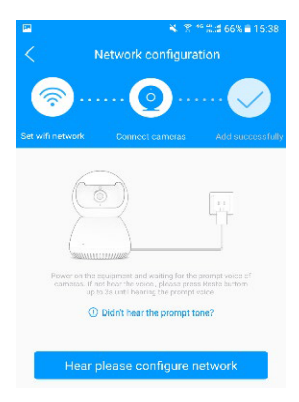

### 3.1. Android:

в настоящее время подключенные устройства, имя устройства-модель, например "ЈА - \*\*\*\*\*\* ", и нажмите кнопку "Следующий шаг ". как показано на рисунке

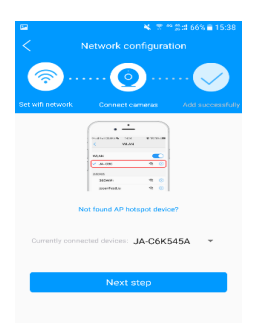

3.2. Соединение:

нажмите кнопку "Следующий шаг ", как показано на рисунке, телефон переключится в список Wi-Fi, подключенный к Wi-Fi, который начинается с вашей модели устройства, например " JA -C 6Kxxxx ", появится экран, показанный на картинке, нажмите на него, а затем нажмите кнопку "Следующий шаг "

| 3 JOOLINK                       | now           |
|---------------------------------|---------------|
| 現在赶紧点击这里派回                      | APPLE         |
| Wi-Fi                           |               |
| JA-C6K545A<br>Unsecured Network | * <u>(</u> )  |
| CHOOSE A NETWORK                |               |
| 360WiFi-08                      | ₽ 🗢 🕕         |
| 360WiFi-2EE3C9                  | ₽ \$ ()       |
| 55555                           | a 🗢 🕕         |
| 5G5G5G5G5G                      | • ≈ ①         |
| 888888                          | ₽ ≈ ()        |
| ATP-LINK_AAA                    | e 🗢 🕕         |
| BCM_081b94234                   | c33 🔒 🗢 🕕     |
| chanpin-2.4G                    | ₽ ≈ ①         |
| ChinaNet-3Gur                   | e 🗢 🕕         |
| ChinaNet-ceshi                  | <b>a</b> ≑ () |
| ChinaNet-f3m6                   |               |

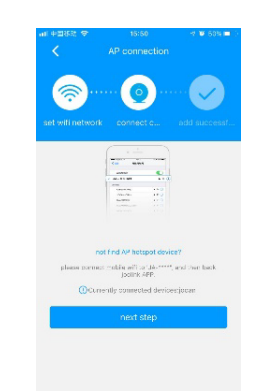

4. В интерфейсе изображения вы можете услышать "получить информацию о конфигурации", "подключение к сети ", "сеть удалась ", "камера находится в сети ".

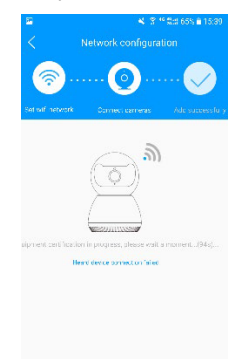

5. Когда вы слышите "камера подключена ", камера успешно подключена, и появляется экран, показанный на рисунке. Нажмите, чтобы посмотреть

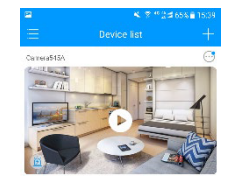

# 4.1.2 добавить подключенное устройство

Этот метод подключения требует, чтобы устройство имело порт локальной сети и было подключено к маршрутизатору через сетевой кабель. В это время телефон подключен к Wi-Fi того же маршрутизатора, и добавление подключенного устройства может быть выполнено.

1. нажмите кнопку "Добавить подключенное устройство ", как показано на рисунке

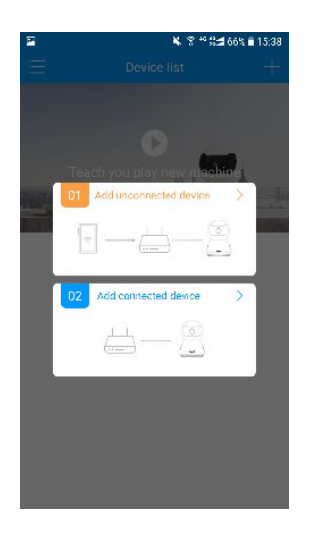

2. В этот момент телефон будет искать устройства в той же локальной сети.

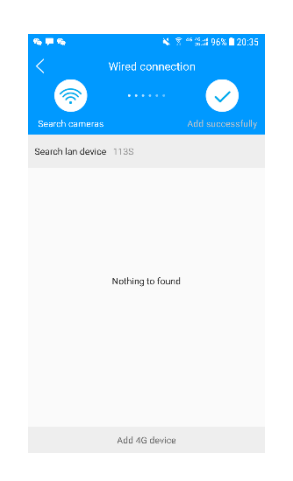

3. Когда вы найдете свое устройство, нажмите, чтобы начать добавлять

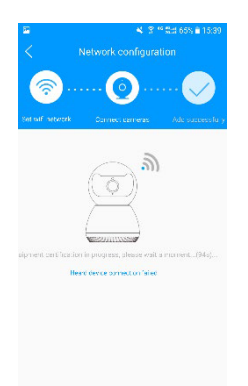

4.Когда вы слышите "камера подключена ", камера успешно подключена, и появляется экран, показанный на рисунке. Нажмите, чтобы посмотреть

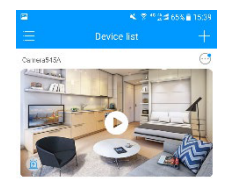

После добавления устройства сдвиньте вниз на главной странице, чтобы открыть список устройств, и нажмите на миниатюру различных камер, чтобы переключ ить изображение воспроизведения видео в реальном времени с разных камер.

# 4.2.Быстрый доступ

Нажмите кнопку на правой стороне камеры в моем интерфейсе, чтобы быстро включить / выключить будильник нажать, ввести поделиться устройство, установить устройства и сигнализация информация, список.

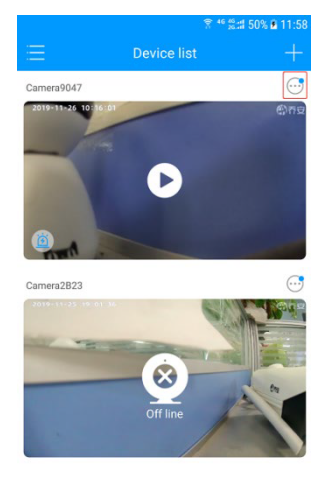

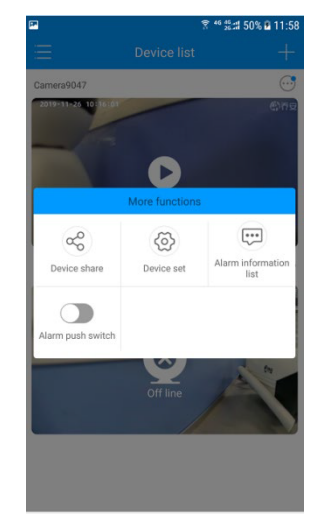

# 5. Просмотр видео

Щелкните миниатюру устройства в моем интерфейсе, чтобы просмотреть видео соответствующей сцены устройства в режиме реального времени. В видео интерфейс, нажмите кнопку под видео.Вы можете переключать определение видео, включать / выключать громкость, просматривать тревожное сообщение и включать / выключать полноэкранный режим просмотра.

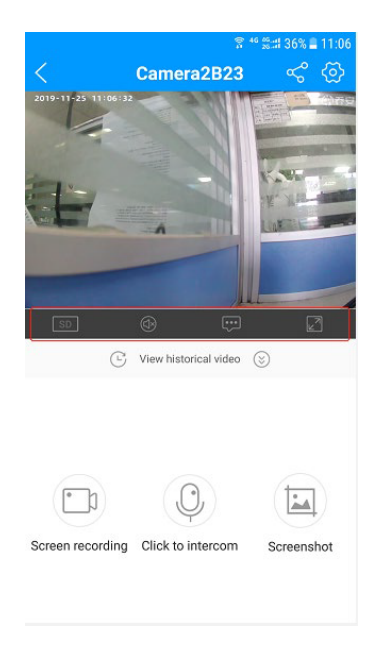

# 5.1.запись

Нажмите на миниатюру видео на главном экране, чтобы ввести видео сцены, соответствующее устройству

Нажмите кнопку Начать запись , и продолжительность записи будет отображаться на значке "запись экрана". Нажмите кнопку Остановить запись еще раз, и файл записи можно просмотреть в разделе "локальный файл" в настройках сист емы

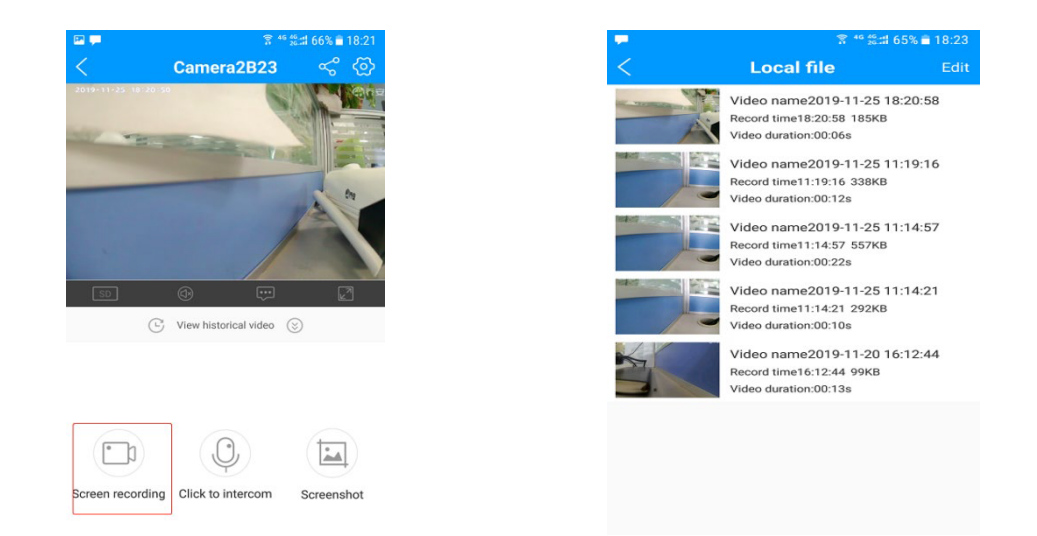

# 5.2 голосовой интерком

Советы: функция голосового домофона должна поддерживаться вашим устройством и версией устройства)

Нажмите на миниатюру видео на главном экране, чтобы ввести видео сцены, соответствующее устройству

Нажмите

иконку

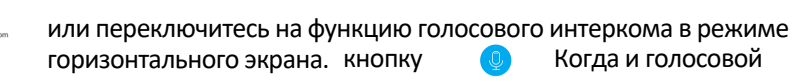

интерком выключен, нажмите.

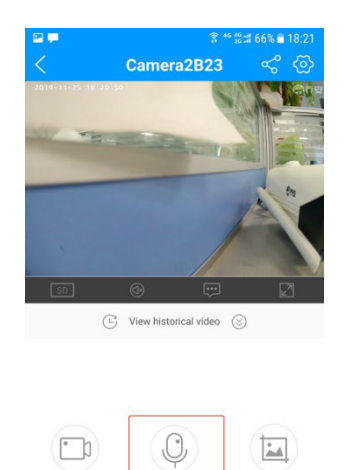

Screenshot

Screen recording Click to inte

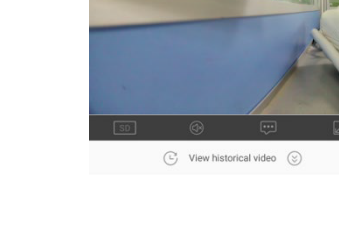

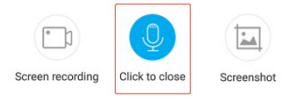

Camera2B23

### 5.3.Скриншот

Выберите миниатюру видео на главном экране, чтобы ввести видео сцены, соответствующее устройству

Нажмите кнопку в интерфейсе просмотра устройства, чтобы захв атить текущую воспроизводимую картинку, сохранить ее в мобильном альбомеи ввести мобильный альбом для просмотра

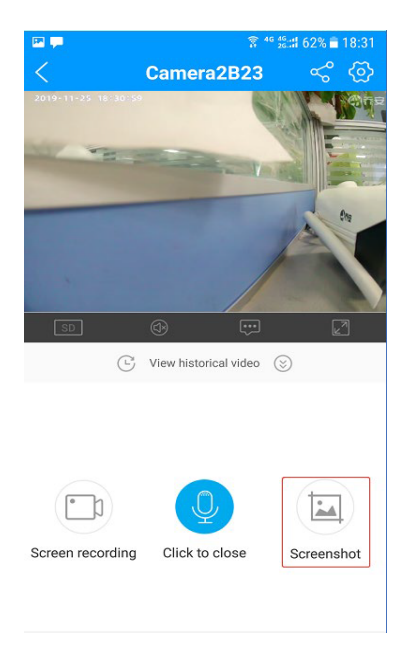

# 5.4 просмотр истории:видео

Чтобы просмотреть историю видеосигнала, устройства нужно вставить SD -карту, чтобы просмотреть историю видеосигнала, и устройства нужно вставить SD карты для хранения видео

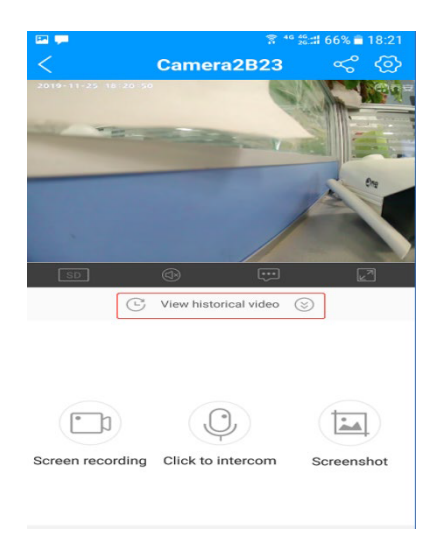

### 5.5.Видео

Выберите миниатюру видео на главном экране, чтобы ввести видео сцены, соответствующее устройству

Нажмите кнопку на странице предварительного просмотра, чтобы поделиться видео с другими зарегистрированными пользователями.

# "джолинк"

Нажмите кнопку "добавить участника акции", введите номер мобильного телефона или учетную запись электронной почты родственников и друзей, чтобы поделиться видео, или нажмите кнопку "Добавить по qr-коду " для сканирования кода и обмена, другая сторона должна открыть свой QR-код в разделе"

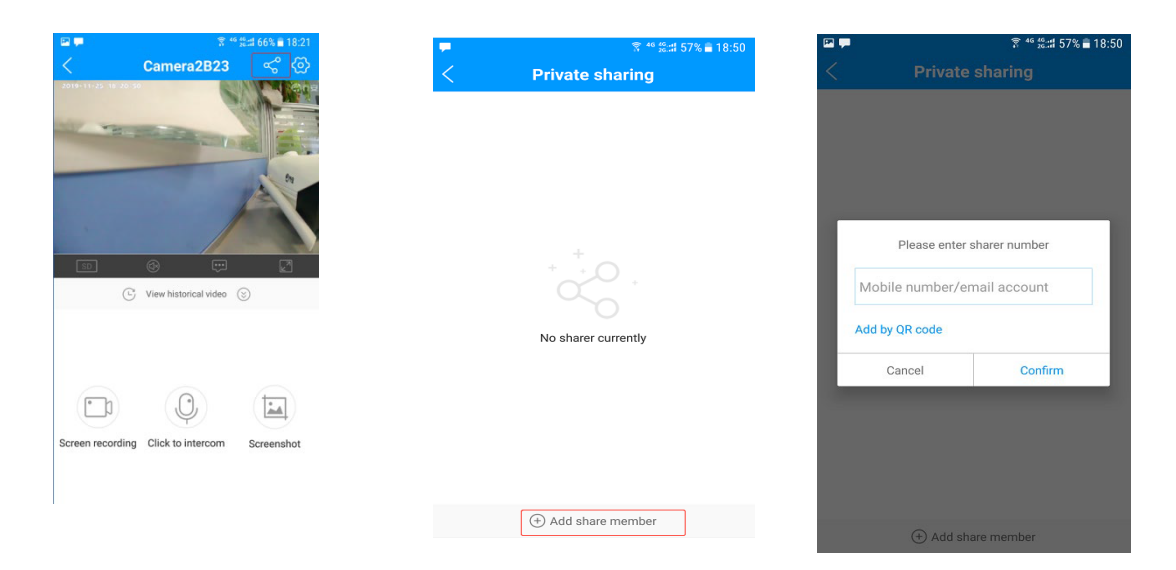

# 6Настройка устройства

Выберите миниатюру видео на главном экране, чтобы ввести видео сцены, соответствующее устройству

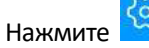

войдите в интерфейс настройки устройства, чтобы установить камеру.

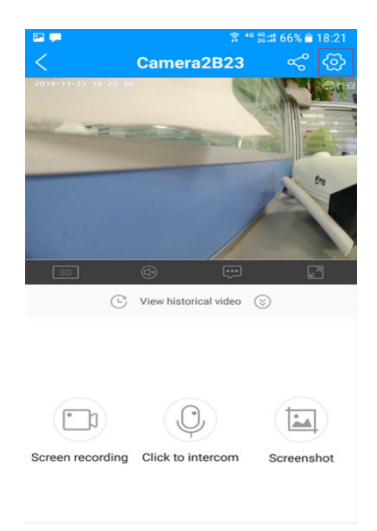

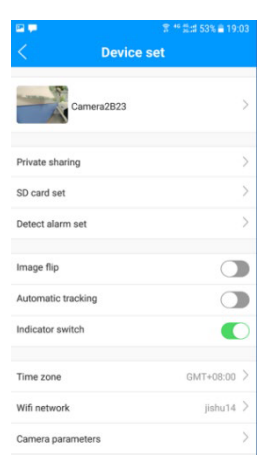

**6.1.имя устройства:** изменяемое имя устройства, например, офис, склад и т.д. для отображения в списке устройств нажмите кнопку "СОХРАНИТЬ ", чтобы завершить настройку

| 2 <b>-</b>        | 常 ™ 뚫;;; 53% ≘ 19 | :03 |
|-------------------|-------------------|-----|
|                   | Device set        |     |
| Camer             | ra2B23            | >   |
|                   |                   | _   |
| rivate sharing    |                   | >   |
| SD card set       |                   | >   |
| Detect alarm set  |                   | >   |
|                   |                   |     |
| mage flip         | C                 |     |
| utomatic tracking | C                 |     |
| ndicator switch   |                   | D   |
| Time zone         | GMT+08:00         | >   |
|                   | UNIT-OUTO         |     |
| Wifi network      | jishu14           | . / |
| Camera parameters | S                 | >   |

# 6.2.Частный обмен

доля видео изображения, так же,как доля в просмотре видео.

# 6.3. SD карту установить

Просмотр информации о емкости SD -карты, просмотр общей емкости SD -карты и оставшейся емкости, а также установка план

|                | 53% <b>=</b> 19:03 |                        |        |
|----------------|--------------------|------------------------|--------|
| Device set     |                    | < SD card s            | status |
| Camera2B23     | >                  | 0%                     |        |
| ate sharing    | >                  | No memor               | y card |
| ard set        | >                  | SD card total capacity |        |
| at alarm set   | >                  | Remaining capacity     |        |
| flip           |                    | Record mode            |        |
| natic tracking |                    | Record time            |        |
| tor switch     |                    |                        |        |
| zone           | GMT+08:00 >        | FORMAT SI              | O CAR  |
| network        | jishu14 >          |                        |        |
| era parameters | >                  |                        |        |

6.3.1.Режим записи: определение записи можно установить в режиме FHD и стандартном режиме

| < SD card statu        | # 뚧:# 51% 量 08:38<br>IS |
|------------------------|-------------------------|
| No memory card         |                         |
| SD card total capacity | 0                       |
| Remaining capacity     | 0                       |
| Record mode            | _FHD mode $>$           |
| Record time            | >                       |
|                        |                         |
| FORMAT SD CA           | RD                      |
|                        |                         |
|                        |                         |
|                        |                         |
|                        |                         |

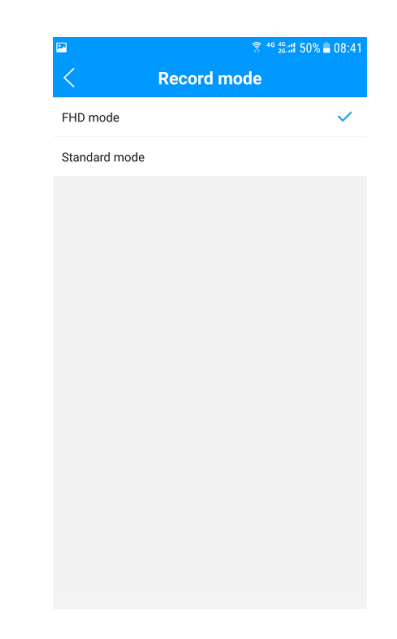

### 6.3.2.Время записи:

настройка Видеоплана, которая может установить видеоплан с циклом 7 дней. Вы можете выбрать любое время в течение дня, чт обы начать или закончить запис

|                  | 40             | · \$::# 51% 🛢 08:38 |
|------------------|----------------|---------------------|
| <                | SD card status |                     |
|                  | 0%             |                     |
|                  | No memory card |                     |
| SD card total ca | pacity         | 0                   |
| Remaining capa   | city           | 0                   |
| Record mode      |                | FHD mode >          |
| Record time      |                | >                   |
|                  |                |                     |
|                  | FORMAT SD CARD |                     |
|                  |                |                     |
|                  |                |                     |
|                  |                |                     |
|                  |                |                     |

### 6.3.3 формат яварты

: когда SD -карта заполнена хранилищем, вы можете экспортировать файлы в нее, а затем использовать эту функцию, чтобы очистить ее.

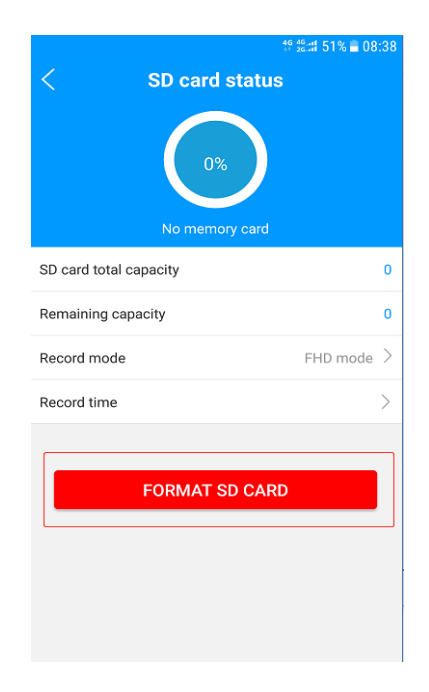

# 6.4.Обнаружить движение установка:

она может открыть / закрыть обнаружение движения, обнаружение движения, зоны, сигнализации, прием тревожных информация и другие соответствующие параметры.

| 🖻 🗭                | 🛠 ⁴⁰ ≌∷# 53% 🖹 19:03 |
|--------------------|----------------------|
| < Device se        | t                    |
|                    |                      |
| Camera2B23         | >                    |
|                    |                      |
| Private sharing    | >                    |
| SD card set        | >                    |
| Detect alarm set   | >                    |
|                    |                      |
| Image flip         |                      |
| Automatic tracking |                      |
| Indicator switch   |                      |
|                    |                      |
| Time zone          | GMT+08:00 >          |
| Wifi network       | jishu14 >            |
| Camera parameters  | >                    |
|                    |                      |

### 6.4.1. Переключатель обнаружения движения:

Выберите, чтобы включить или выключить функцию обнаружения движения.

| Means open , 🔵 n | neans closing                                                                       |
|------------------|-------------------------------------------------------------------------------------|
|                  | ≅ ●                                                                                 |
|                  | Motion detection settings Motion detection switch Motion detection sensitivity High |
|                  | Motion detection area 25Area >                                                      |
|                  | Audible alarm                                                                       |
|                  | Alarm Information push                                                              |

6.4.2. чувствительность обнаружения движения:опционально, высокая, средняя, низкая, три класса

| •                                  | * ** ∰:::: 46% ≣ 09:01 |
|------------------------------------|------------------------|
| < Detect alarm                     | set                    |
| Motion detection settings          |                        |
| Motion detection switch            |                        |
| Motion detection sensitivity       | High >                 |
| Motion detection area              | 25Area >               |
| Time setting for alarm information | push >                 |
| Audible alarm                      |                        |
| Alarm information push             |                        |
|                                    |                        |
|                                    |                        |
|                                    |                        |
|                                    |                        |
|                                    |                        |
|                                    |                        |
|                                    |                        |
|                                    |                        |
|                                    |                        |

### 6.4.3 область обнаружения д вижения:

экран предварительного просмотра будет разделен на 25 областей на экране. Вы можете выбрать область, которую вам нужно проверить,красная область-это выбранная область, и вы получите напоминание о тревоге для выбранной области .Нажмите кнопку "Сохранить настройку", чтобы завершить настройку.

| 2 %                             | 😤 ⁴⁰ 20:::1 46% 🖹 09:01 |
|---------------------------------|-------------------------|
| C Detect alar                   | m set                   |
| Motion detection settings       |                         |
| Motion detection switch         |                         |
| Motion detection sensitivity    | High $>$                |
| Motion detection area           | 25Area >                |
| Time setting for alarm informat | ion push                |
| Audible alarm                   |                         |
| Alarm information push          |                         |
|                                 |                         |
|                                 |                         |
|                                 |                         |
|                                 |                         |
|                                 |                         |
|                                 |                         |
|                                 |                         |
|                                 |                         |

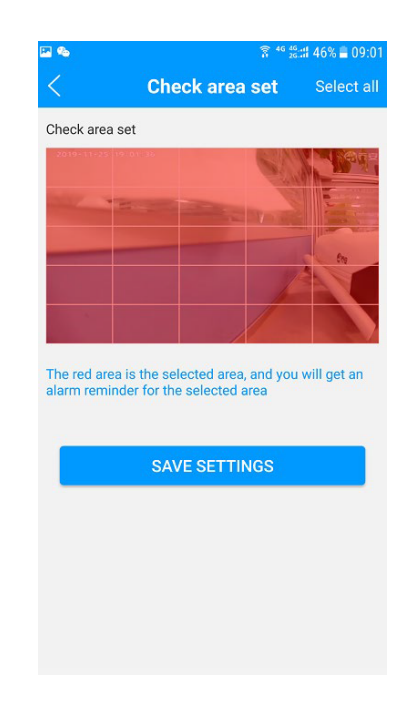

### 6.4.4.Установка времени для полуженревожной информации push :

может установить время для мобильного телефона, чтобы получить тревожное сообщение push, принимая 7 дней в виде цикла, и может быть установлен для получения тревожного сообщения в любое время в течение дня.

| 🖬 🗞         |                         | <sup>8</sup> <sup>46</sup> <sup>6</sup> ∷ 46% = 09:01 |
|-------------|-------------------------|-------------------------------------------------------|
| < _         | Detect alarm            | set                                                   |
| Motion dete | ection settings         |                                                       |
| Motion dete | ection switch           |                                                       |
| Motion dete | ection sensitivity      | High >                                                |
|             |                         | 0.54                                                  |
| Motion dete | ection area             | 25Area >                                              |
| Time settin | g for alarm information | push >                                                |
| Audible ala | rm                      |                                                       |
|             | nation nuch             |                                                       |
| Alarminion  | mation push             |                                                       |
|             |                         |                                                       |
|             |                         |                                                       |
|             |                         |                                                       |
|             |                         |                                                       |
|             |                         |                                                       |
|             |                         |                                                       |
|             |                         |                                                       |
|             |                         |                                                       |

6.4.5 звуковая сигнализация: вы можете включить или выключить "звуковую сигнализацию".

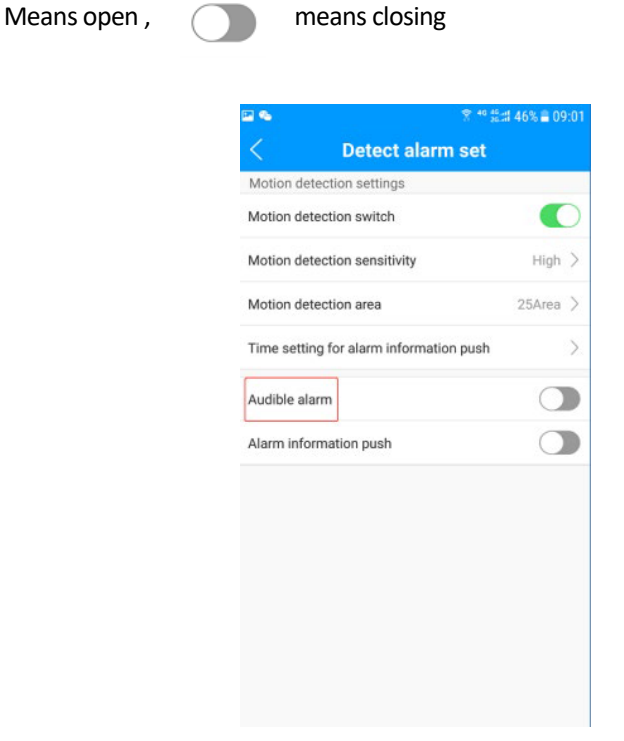

6.4.6. Информация о тревоге: вы можете выбрать, чтобы включить "информацию о тревоге

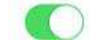

нажимаем"вкл или выкл

Значит открыть, значит закрсообщение push не может быть принято после завершения работы. ыть сигнализаци

| 🖬 🗞                                | <sup>3</sup> <sup>46</sup> <sup>46</sup> <sup>46</sup> <sup>46</sup> <sup>46</sup> <sup>46</sup> <sup>46</sup> <sup>46</sup> |
|------------------------------------|----------------------------------------------------------------------------------------------------|
| < Detect alarn                     | n set                                                                                                    |
| Motion detection settings          |                                                                                                    |
| Motion detection switch            |                                                                                                    |
| Motion detection sensitivity       | High >                                                                                                    |
| Motion detection area              | 25Area >                                                                                                    |
| Time setting for alarm information | on push >                                                                                                    |
| Audible alarm                      |                                                                                                    |
| Alarm information push             |                                                                                                    |
|                                    |                                                                                                    |
|                                    |                                                                                                    |
|                                    |                                                                                                    |
|                                    |                                                                                                    |
|                                    |                                                                                                    |
|                                    |                                                                                                    |
|                                    |                                                                                                    |

# 6.5.Изображение флип:

может перевернуть видео вверх и вниз, когда вы выбираете потолок установка, Вы можете использовать эту функцию ; Means open means closing **Device** set era2B23 Private sharing SD card set Detect alarm set Image flip Automatic tracking Indicator switch GMT+08:00 > Time zone jishu14 > Wifi network Camera parameters

### 6.6.Автоматический переключатель слежения:

| когда обнаруживается движущийся с автоматическим следом объекта, | объект, объ<br>озна | ьектив следует за<br>чает закрытие, | а включенным или выключенным означает открытие. |
|------------------------------------------------------------------|---------------------|-------------------------------------|-------------------------------------------------|
|                                                                  | ►                   | র " ‰                               | 9:03                                            |
|                                                                  | Came                | ra2B23                              | >                                               |
|                                                                  | Private sharing     |                                     | >                                               |
|                                                                  | SD card set         |                                     | >                                               |
|                                                                  | Detect alarm set    |                                     | >                                               |
|                                                                  | Image flip          |                                     |                                                 |
|                                                                  | Automatic tracking  |                                     |                                                 |
|                                                                  | Indicator switch    | •                                   |                                                 |
|                                                                  | Time zone           | GMT+08:00                           | 0 >                                             |
|                                                                  | Wifi network        | jishu14                             | 4 >                                             |

### 6.7.Переключатель индикатора:

когда устройство успешно подключено, вы можете выбрать,objectOptional on или offautomatic track, means closing, Means open. Чтобы закрыть индикатор, means closing, Means open

Camera parameters

|                    | রি <sup>46</sup> ∰# 53% ≣ 19:03 |
|--------------------|---------------------------------|
| < Device s         | set                             |
| Camera2B23         | >                               |
| Private sharing    | >                               |
| SD card set        | >                               |
| Detect alarm set   | >                               |
|                    |                                 |
| Image flip         |                                 |
| Automatic tracking |                                 |
| Indicator switch   |                                 |
|                    |                                 |
| Time zone          | GMT+08:00 >                     |
| Wifi network       | jishu14 >                       |
| Camera parameters  | $\rightarrow$                   |

# 6.8.Световой режим:

Вы можете установить световой режим камеры, чтобы отразить различные эффекты мониторинга. По умолчанию используется обычный ночного видения, и дополнительный режимэто нормальный ночного видения приурочен полного цвета \ толковейший полный цвет. Сдвиньте его, чтобы выбрать, а затем нажмите кнопку Подтвердить

| 2 💭              | 중 ** 응:# 31% 昌 1     | 0:17 |
|------------------|----------------------|------|
| Device se        | et                   |      |
| Camera9047       |                      | >    |
| Private sharing  |                      | >    |
| D card set       |                      | >    |
| Detect alarm set |                      | >    |
| mage flip        | С                    |      |
| ight mode Int    | telligent full color | >    |
| ime zone         | GMT+08:00            | >    |
| Vifi network     | jishu14              | >    |
| amera parameters |                      | >    |

### 6.8.1.Нормальное ночное видение:

в этом режиме, когда окружающая яркость низкая, инфракрасный свет будет включен, белый свет не будет включен, а экран мониторинга черно

| -          | 😤 40 44 an<br>30 - 40 30 an                | 27% 🗷 10:44  |
|------------|--------------------------------------------|--------------|
| <          | Light control                              |              |
| Light mode | Timed                                      | full color > |
| Start time |                                            | 20:00:00     |
| End time   | 06:00:00(TI                                | he next day) |
|            |                                            |              |
|            |                                            |              |
|            |                                            |              |
|            |                                            |              |
|            |                                            |              |
| CANCEL     | Light mode                                 |              |
| CANCLL     | Light mode                                 |              |
|            |                                            |              |
| [          | Normal night vision                        |              |
|            | Timed full color<br>Intelligent full color |              |
|            |                                            |              |

### 6.8.2. Полный цвет с синхронизацией:

в этом режиме вы можете установить время начала белого света. В течение

установленного времени белый свет будет гореть, а экран мониторинга останется цветным. Вы можете установить время начала и время окончания. Временной интервал составляет 24 часа. Щелкните время в столбце время начала на экране, чтобы начать выбор. Первый выборчасы, а следующий-минуты.

| 🖻 📮        | 🔋 🕫 👙 🖬 28% 🖬 10:47    | 🖾 🗭        | 😤 🤲 🛍 36% 🛎 11:02      | P 📮        | 常 ≝ ≝ 36% 🖬 11:02                                    |
|------------|------------------------|------------|------------------------|------------|------------------------------------------------------|
| <          | Light control          | <          | Light control          | <          | Light control                                        |
| Light mode | Timed full color >     | Light mode | Timed full color >     | Light mode | Timed full color >                                   |
| Start time | 20:00:00               | Start time | 00:01:00               | St         | 00.00                                                |
| End time   | 06:00:00(The next day) | End time   | 00:00:59(The next day) | Er         | 00:00                                                |
| CANCEL     | Light mode CONFIRM     |            | SAVE SETTINGS          |            | $\begin{array}{cccccccccccccccccccccccccccccccccccc$ |
|            | Timed full color       |            | SAVE SETTINGS          |            | SAVE SETTINGS                                        |

#### 6.8.3.Интеллектуальный полный цвет:

вэтом режиме, когда камера обнаруживает, что окружающая яркость низкая, она автоматически включает белый свет и сохраняет видеоизображение в цвете все врем.

| <b>-</b>   | Ŷ <sup>40</sup> %                                                                 | 40% 🛎 11:12 |
|------------|-----------------------------------------------------------------------------------|-------------|
|            | Light control                                                                     |             |
| Light mode | Timed f                                                                           | ull color > |
| Start time |                                                                                   | 19:02:00    |
| End time   | 00:00:59(Th                                                                       | e next day) |
|            |                                                                                   |             |
|            |                                                                                   |             |
|            |                                                                                   |             |
|            |                                                                                   |             |
|            |                                                                                   |             |
|            |                                                                                   |             |
|            |                                                                                   |             |
| CANCEL     | Light mode C                                                                      | ONFIRM      |
| CANCEL     | Light mode C                                                                      | ONFIRM      |
| CANCEL     | Light mode C<br>Normal night vision<br>Timed full color<br>Intolligate full color | ONFIRM      |

# 6.9.Часовой пояс:

Выбор часового пояса, выберите, чтобы установить часовой пояс камеры, вы можете выбрать любой часовой пояс в мире, щелкните, чтобы выбрать.

| P 📮               |                        |   |
|-------------------|------------------------|---|
| < Device          | e set                  |   |
| Camera9047        |                        | > |
| Cumera your       |                        |   |
| Private sharing   |                        | > |
| SD card set       |                        | > |
| Detect alarm set  |                        | > |
|                   |                        |   |
| Image flip        | C                      |   |
| Light mode        | Intelligent full color | > |
| Time zone         | GMT+08:00              | > |
| Wifi network      | iishu14                | > |
| Camera parameters |                        | > |
|                   |                        |   |
|                   |                        |   |

# 6.10.Сеть - WiFi:

после успешного подключения камеры к сети вы можете просмотреть текущую подключенную сеть и переключить сеть Wi-Fi, подключенную к камере.

|                        | 0:17 |
|------------------------|------|
| Device set             |      |
| Camera@047             | 5    |
| Cumulatory             |      |
| e sharing              | >    |
| set                    | >    |
| m set                  | >    |
| C                      |      |
| Intelligent full color | >    |
| GMT+08:00              | , >  |
| rk jishu14             | 1 >  |
| arameters              | >    |
|                        |      |
|                        |      |

### 6.11.Параметры камеры:

просмотр связанных с камерой параметров, таких как имя камеры, номер версиикамеры, информация о сети камеры и т.д., и выполните перезагрузку устройства.

| 2 <b>-</b>       |                        |   |
|------------------|------------------------|---|
|                  | Device set             |   |
|                  |                        |   |
| Camera9047       | iera9047               |   |
| Private charing  |                        | ~ |
| Private sharing  |                        | ~ |
| SD card set      |                        | ~ |
| Detect alarm set |                        | ~ |
| Image flip       | C                      |   |
| Light mode       | Intelligent full color | > |
|                  |                        |   |
| Time zone        | GMT+08:00              | > |
| Wifi network     | jishu14                | > |
| Camera paramete  | ers                    | > |
|                  |                        |   |

#### 6.11.1.Имя камеры:

имя устройства может быть установлено, так же, как и в наборе устройств

#### 6.11.2. Номер видения камеры:

(1)номер версии прошивки камеры,когда в этой

чтобы обновить прошивку, что рекомендуется.

(2)идентификатор камеры Нажмите, чтобы скопировать

#### 6.11.3.Сетевая информация камеры: строке появится красный новый логотип, нажмите,

вы для совместного использования устройства. можете просмотреть сетевую информацию, подключенную к камере, включая IP-адрес и MAC- адрес

#### 6.11.4 перезагрузка устройства :

нажмите, чтобы перезагрузить устройство.

### 6.12.Удалить камеру :

отсоедините камеру от текущей учетной записи, вошедшей в систе

| <b>∿ ₽</b>        | இ ≝ ≝::: 48% 8 11:53                 |  |  |  |
|-------------------|--------------------------------------|--|--|--|
| < Dev             | ice set                              |  |  |  |
|                   |                                      |  |  |  |
| Private sharing   | >                                    |  |  |  |
| SD card set       | >                                    |  |  |  |
| Detect alarm set  | >                                    |  |  |  |
| Image flip        |                                      |  |  |  |
| Light mode        | Intelligent full color $\rightarrow$ |  |  |  |
| Time zone         | GMT+08:00 >                          |  |  |  |
| Wifi network      | jishu14 >                            |  |  |  |
| Camera parameters | >                                    |  |  |  |
|                   |                                      |  |  |  |
| REMOVE CAMERA     |                                      |  |  |  |
|                   |                                      |  |  |  |